# Mi Certificado de Nacimiento en un solo clic

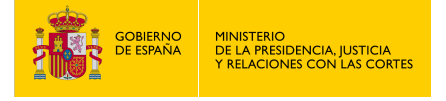

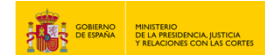

#### MI CERTIFICADO DE NACIMIENTO EN UN SOLO CLIC

1. Accede a "https://sede.mjusticia.gob.es/es/tramites/certificado-nacimiento".

#### 2. Haz clic en "Tramitación On-line con identificación mediante CL@VE".

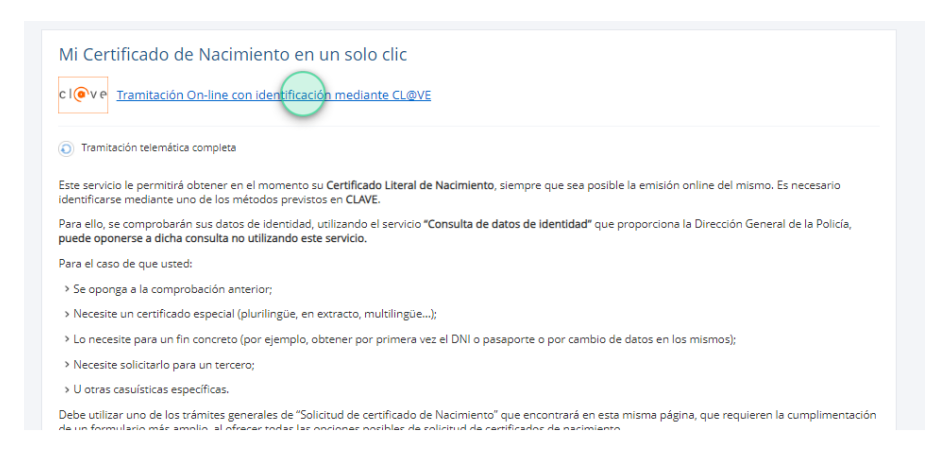

3. Elige un método de identificación Cl@ve.

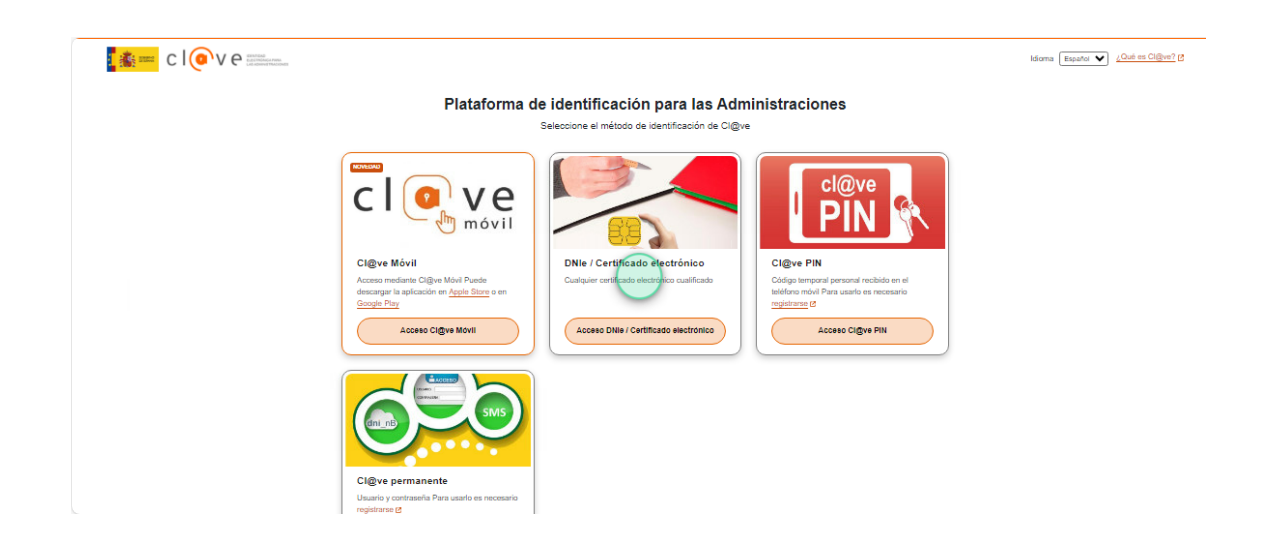

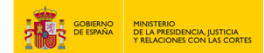

4. Haz clic en "Descargar Certificado".

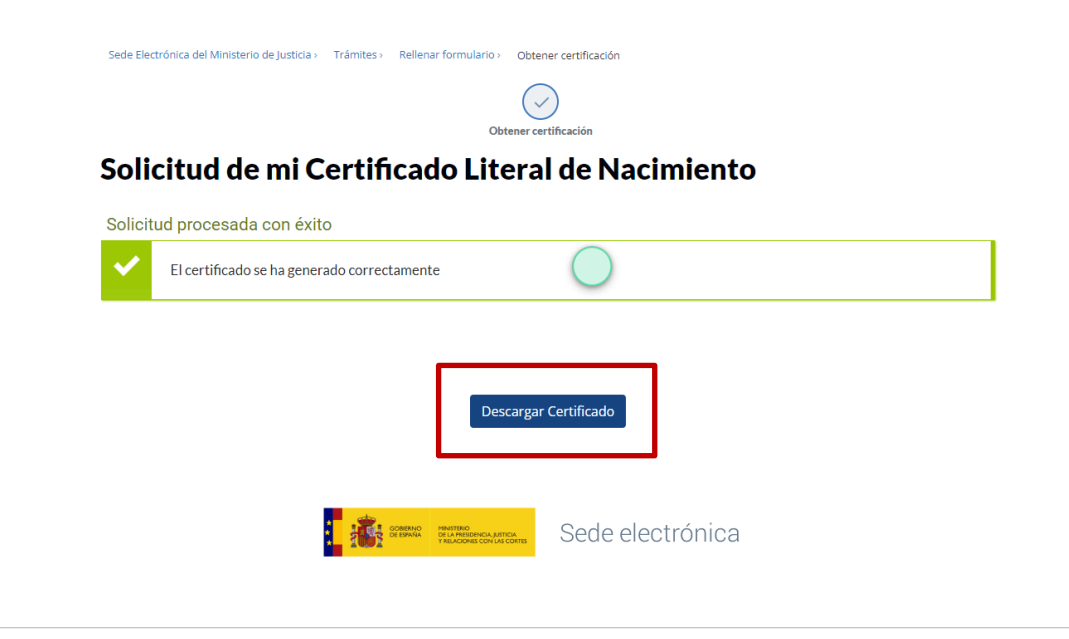

5. Tu certificado está listo para imprimir.

| ADTEL ADDREAD ATTEL                                                                                                    | registrocivi                                                                                                   |
|----------------------------------------------------------------------------------------------------|----------------------------------------------------------------------------------------------------|
| CERTIFICACIÓN LITERAL DE INSCRIPCIÓN DE NACIMIENTO                                                                                                    |                                                                                                    |
| La presente certificación iterat ha sido expedida con la autorización prevista en el art. 81 de la Ley del Registro<br>Iterati delos los asientos solicitados que se transcriben en los siguentes paralos, según resultan de los data<br>individual de la persona que figura na dictos asientos. Se delorian que la presente certificación do la de<br>de indica la Ley 202011 para cada hecho o acio que se comprende en el asiento o asientos a los que se refere L<br>95.5, 62.1 de la Ley 202011, de 21.0 dui, da Registro UNI). | Civil y contiene el tenor<br>s obrantes en el registro<br>e las circunstancias que<br>a misma (artículos 44.2, |
| ASIENTOS QUE SE CERTIFICAN                                                                                                    |                                                                                                    |
| INSCRIPCIÓN PRINCIPAL DE NACIMIENTO                                                                                                    |                                                                                                    |
| Nº Asiento: 17153239<br>Fecha Inscripción Registro Electrónico de Seguridad: 1005/2024 08:51<br>Código personal del registro individual del inscrito: 3LX 100                                                                                                    |                                                                                                    |
| (3-3) DATOS DE IDENTIDAD DEL/DE LA INSCRITOIA, (8-3) Norrhere: E (7-3) Primer spellido: CE apellido: PR Sexo: (3-4-1) HOMBRE (9-4-4) Hora de nacimiento: 08:000 (9-7-3) Fecha de nacimiento: 0 Lugar: HOSPITAL DE LA PAZ, MADRID (2-1-1-3) Provincia: MADRID (2-1-1) País: ESPAÑA.                                                                                                    | (7-3) Segundo<br>1/01/2 (2-4-3)                                                                                |
| DATOS DEL PROGENITOR A (8-1) Nombre: J (7-1) Apellidos: CE C Sexo: (3-<br>naciódx en MADRI (2-1-1-3) Provincia: MADRID (2-1-1) País: ESPAÑA. (9-7-1) Fecha: 01/01/19 Tipo de<br>de identidad. DNI número: 736                                                                                                    | 4-1) HOMBRE (2-4-1)<br>documento acreditativo                                                                  |
| DATOS DEL PROGENITOR B (8-1) Nombre: MA (7-1) Apelidos: P PR Sexo: (3-4-2) MU<br>on MADRID (2-1-1-3) Provincia: MADRID (2-1-1) Pais: ESPARA (327,1)<br>Identidad: DM Indimero: 1714                                                                                                    | JJER (2-4-1) nacido/a<br>to acreditativo de                                                                    |
| La inscripción se practica en virtud de: DECLARACIÓN realizada por D/D <sup>1</sup> , 40 C CER<br>documento de identificad: DNI y número de identificación: 738 Según consta en el expediente nº 202<br>Registro CUN                                                                                                    | con Tipo de<br>0/000004 del                                                                                    |
| DATOS DE FIRMANTE:<br>Nombre y Apolitido: US P M.<br>Encalidado: ENCARGADO<br>Fecha de firma: 10/05/2024 08:51                                                                                                    |                                                                                                    |
| Y para que conste y surta los efectos oportunos, se emite el presente certificado literal del Registro Civil.                                                                                                    |                                                                                                    |
|                                                                                                    |                                                                                                    |
|                                                                                                    |                                                                                                    |
|                                                                                                    |                                                                                                    |

COLUMN STREET, STREET,

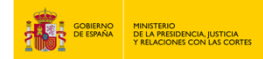

6. En caso de que no se haya podido encontrar tu certificado, según los pasos que se han descrito anteriormente, el sistema te pedirá que cumplimentes los siguientes datos:

• Selecciona la fecha de nacimiento:

| DATOS SOLICITANT                           | E                           |                                       |   |
|--------------------------------------------|-----------------------------|---------------------------------------|---|
| Tipo identificador<br><b>DNI</b>           | Nº identificación           | Hombre<br>Debe seleccionar una opción | Ŧ |
| Nombre solicitante                         | Primer apellido solicitante | Segundo apellido solicitante          |   |
| Fecha de nacimiento                        | País de na                  | acimiento                             |   |
| dd/mm/aaaa                                 | ESPAÑA                      |                                       | * |
| Ejemplo de fecha: 27/02/2003               | Debe selecc                 | ionar una opción                      |   |
| -,                                         |                             | o de nacimiento                       |   |
| Provincia de nacimiento                    | Municipi                    | o de lidelilienco                     |   |
| Provincia de nacimiento<br>No seleccionado | Municipi     No select      | cionado                               | * |

# • Selecciona la provincia y municipio de nacimiento:

|                                                                                                    | te :                                                                                                    | Segundo apellido solicitante                                                 |
|----------------------------------------------------------------------------------------------------|----------------------------------------------------------------------------------------------------|------------------------------------------------------------------------------|
| No seleccionado                                                                                                    | â                                                                                                    |                                                                              |
| Albacete                                                                                                    | País de paci                                                                                                    | niento                                                                       |
| Alicante/Alacant                                                                                                    | ESPAÑA                                                                                                    |                                                                              |
| Almería                                                                                                    | Debe seleccion                                                                                                    | r una opción                                                                 |
| Araba/Álava                                                                                                    |                                                                                                    |                                                                              |
| Asturias                                                                                                    | <ul> <li>Municipio d</li> </ul>                                                                                      | e nacimiento                                                                 |
|                                                                                                    |                                                                                                    |                                                                              |
| No seleccionado<br>Debe seleccionar una opción                                                                                                    | No seleccio     Debe seleccion                                                                                       | runa opción                                                                  |
| No seleccionado<br>Debe seleccionar una opción                                                                                                    | No seleccion                                                                                                    | iado •                                                                       |
| No seleccionado<br>Debe seleccionar una opción<br>Nombre solicitante                                                                                   | Primer apellido solicitante                                                                                          | ado • • · · · · · · · · · · · · · · · · ·                                    |
| No seleccionado<br>Debe seleccionar una opción<br>Nombre solicitante                                                                                   | Primer apellido solicitante                                                                                          | iado • •                                                                     |
| No seleccionado<br>Debe seleccionar una opción<br>Nombre solicitante<br>Fecha de nacimiento                                                            | Primer apellido solicitante MADRI Humanes da                                                                         | ado • •<br>r una opción<br>Segundo apellido solicitante<br>• Madrid          |
| No seleccionado<br>Debe seleccionar una opción<br>Nombre solicitante<br>Fecha de nacimiento                                                            | Primer apellido solicitante MADRI Humanes de Madrid                                                                  | ado •<br>r una opción<br>Segundo apellido solicitante<br>Madrid              |
| No seleccionado<br>Debe seleccionar una opción<br>Nombre solicitante<br>Fecha de nacimiento                                                            | Primer apellido solicitante Primer apellido solicitante MADRI Humanes du Madrid Rivas-Vaciai                         | ado • • r una opción Segundo apellido solicitante Madrid nadrid              |
| No seleccionado<br>Debe seleccionar una opción<br>Nombre solicitante<br>Fecha de nacimiento                                                            | Primer apellido solicitante Primer apellido solicitante MADRI Humanes du Madrid Rivras-Vaciai Rozas de M             | ado • • r una opción Segundo apellido solicitante Madrid nadrid udrid, Las   |
| No seleccionado<br>Debe seleccionar una opción<br>Nombre solicitante<br>Fecha de nacimiento<br>Ejemplo de fecha: 27/02/2003<br>Provincia de nacimiento | Primer apellido solicitante Primer apellido solicitante MADRI Humanes du Madrid Rivras-Vaciai Rozas de M No seleccio | ado • runa opción Segundo apellido solicitante Madrid nadrid drid, Las ado • |

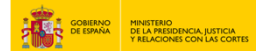

# 7. A continuación, haz clic en "Solicitar certificado".

| Tipo identificador<br>DNI    | Nº identificación        | № identificación          |                              | • |
|------------------------------|--------------------------|---------------------------|------------------------------|---|
| Nombre solicitante           | Primer apellido solicita | nte                       | Segundo apellido solicitante |   |
| Fecha de nacimiento          |                          | País de nacimiento        |                              |   |
|                              | 5                        | ESPAÑA                    |                              | * |
| Ejemplo de fecha: 27/02/2003 |                          | Debe seleccionar una opci | ón                           |   |
| Provincia de nacimiento      |                          | Municipio de nacim        | iento                        |   |
|                              | *                        |                           |                              | - |
| Debe seleccionar una opción  |                          | Debe seleccionar una opci | ón                           |   |
|                              | Solicitar                | certificado               |                              |   |

8. Pulsa en "Descargar Certificado".

| Obtener certificación                             |
|---------------------------------------------------|
| Solicitud de mi Certificado Literal de Nacimiento |
| Solicitud procesada con éxito                     |
| El certificado se ha generado correctamente       |
|                                                   |
| Descargar Certificado                             |
|                                                   |
|                                                   |

### 9. Para cualquier duda que no haya quedado resuelta, accede aquí:

"https://sede.mjusticia.gob.es/es/informacion-ayuda/faq-registro-civil".